# How do I see a list of my organisation's settlement payouts?

13/06/2025 1:32 pm AEST

### Overview

As a GameDay Passport administrator taking payments through registration fees, you can access a list of all the settlement payouts that have been distributed to your nominated bank account via Stripe.

This allows you to accurately reconcile the regular income you see on your bank statement generated from your organisation's online payments.

## Step-by-Step

Step 1: Access the 'Manage Finances' menu

In the left-hand menu, click Finances > MANAGE FINANCES

| G GAMEDAY G                                                                         | Q Search #1           |                                                                         |                                                                                  |                              | 🏟 🙆 😨 🌲                      | 🗘 RS |
|-------------------------------------------------------------------------------------|-----------------------|-------------------------------------------------------------------------|----------------------------------------------------------------------------------|------------------------------|------------------------------|------|
| GameDay Basketball<br>Association<br>Association                                    | GameDay Basketball As | sociation Get Started                                                   |                                                                                  |                              |                              |      |
| Dashboard                                                                           | Details               | Edit                                                                    | Contacts Edit                                                                    |                              |                              |      |
| <ul> <li>§ Finances</li> <li>Manage Finances</li> <li>Financial Settings</li> </ul> | Add/Edit Logo         | ue Avenue<br>STRALIA, 3000<br>on Co (Phone)<br>(Fax)<br>maillinator.com | President (Primary Contact)<br>Test SportingPulse<br><u>x@y.com</u><br>Secretary | Vice President<br>SP Testing | Treasurer<br>Tested SPulse   |      |
| 용 Members ·<br>당 Competitions ·                                                     |                       |                                                                         | Test Bell<br>test@foxsportspulse.com                                             |                              |                              |      |
| Clubs •                                                                             | Stats Configure       |                                                                         |                                                                                  |                              |                              |      |
| Communications                                                                      | Members               | Players by Gender                                                       | Players by G                                                                     | Gender                       | Players                      |      |
| Registrations •                                                                     | 0.8                   |                                                                         | 0.8                                                                              | 0.1                          | 3                            |      |
| Courses •                                                                           | 0.6                   |                                                                         | 0.6                                                                              | 0.0                          | 5<br>                        |      |
| <ul> <li>Reports</li> <li>Marketplace</li> </ul>                                    | 0.2                   |                                                                         | 0.2                                                                              | 0.                           | 2                            |      |
|                                                                                     | May 12                |                                                                         | May 12                                                                           |                              | May 12                       | ?    |
| 완용 12 📮 모<br>Members Teams Clubs Comps                                              | Coaches               | Umpires                                                                 | New Membe                                                                        | ers<br>1.0                   | Members registered via forms | ¢    |

Step 2: Access your Settlement Payouts

Click the SETTLEMENT PAYOUTS tab

| GameDay Basketball<br>Association<br>League | Manage Finances @                                                                                                    |
|---------------------------------------------|----------------------------------------------------------------------------------------------------|
| Dashboard                                   | Transactions Settlement Payouts                                                                                                    |
| (\$) Finances                               |                                                                                                    |
| Manage Finances NEW<br>Financial Settings   | Settlement Payouts listed below are related to Stripe Payment Gateway transactions only. Funds will be available in your nominated bank account 1-2 business days after the settlement date. |
| And Members •                               | Payment Ref Number Payment For                                                                                                    |

#### Step 3: View a Settlement

Click the **VIEW** (magnifying glass) icon to open the details of a settlement.

| GameDay Basketball<br>Association<br>League                                                                                                    | Manage Fir                                                                                                    | nances 🛛                                                                                                    |                                                                                    |                                                                                                |                                                                  |                                                                                                    |                                                                                           |                                                |
|----------------------------------------------------------------------------------------------------|----------------------------------------------------------------------------------------------------|----------------------------------------------------------------------------------------------------|------------------------------------------------------------------------------------|------------------------------------------------------------------------------------------------|------------------------------------------------------------------|----------------------------------------------------------------------------------------------------|-------------------------------------------------------------------------------------------|------------------------------------------------|
| Dashboard                                                                                                    | Transactions                                                                                                    | Settlement Payou<br>ູໄຫງ                                                                                                    | ıts                                                                                |                                                                                                |                                                                  |                                                                                                    |                                                                                           |                                                |
| (\$) Finances                                                                                                    |                                                                                                    | 0                                                                                                    |                                                                                    |                                                                                                |                                                                  |                                                                                                    |                                                                                           |                                                |
| Manage Finances NEW                                                                                                    | Settler                                                                                                    | ment Payouts list                                                                                                    | ed below are related to S                                                          | Stripe Payment Gate                                                                            | way transactions only. Fun                                       | ds will be available in your                                                                        | nominated bank accou                                                                      | int 1-2 business days after                    |
| Financial Settings                                                                                                    | the set                                                                                                    | ttlement date.                                                                                                    |                                                                                    |                                                                                                |                                                                  |                                                                                                    |                                                                                           |                                                |
|                                                                                                    |                                                                                                    |                                                                                                    |                                                                                    |                                                                                                |                                                                  |                                                                                                    |                                                                                           |                                                |
| <u>ዳዲ</u> Members 🔹                                                                                                    |                                                                                                    |                                                                                                    |                                                                                    |                                                                                                |                                                                  |                                                                                                    |                                                                                           | Payout ID                                      |
| 路 Members ·<br>모 Competitions ·                                                                                                    | Payout I                                                                                                    | D                                                                                                    | Paid To                                                                            | Start Date                                                                                     | End Date                                                         | Settlement Date                                                                                     | Amount                                                                                    | Payout ID Status                               |
| 용 Members ·<br>모 Competitions ·                                                                                                    | Payout I                                                                                                    | D<br>pwFaFcpX9Mm                                                                                                    | Paid To<br>GameDay Basketball As                                                   | Start Date<br>18/09/2024                                                                       | End Date 26/09/2024                                              | Settlement Date                                                                                     | Amount<br>85.43 AUD                                                                       | Payout ID Status Paid                          |
| 원용 Members · · · · · · · · · · · · · · · · · · ·                                                                                                    | Payout I                                                                                                    | D<br>pwFaFcpX9Mm                                                                                                    | Paid To<br>GameDay Basketball As<br>GameDay Basketball As                          | Start Date           18/09/2024           16/09/2024                                           | End Date<br>26/09/2024<br>18/09/2024                             | Settlement Date           01/10/2024           24/09/2024                                           | Amount           85.43 AUD           499.89 AUD                                           | Payout ID Status Paid Paid                     |
| Amembers     •       P     Competitions     •       Image: Clubs     •       P     Teams                                                                                                    | Payout II           Image: po_1040           Image: po_102H           Image: po_102H           Image: po_102H           Image: po_102H                                                                                                    | D<br>pwFaFcpX9Mm<br>iVPFaFcpX9Mm                                                                                                    | Paid To<br>GameDay Basketball As<br>GameDay Basketball As<br>GameDay Basketball As | Start Date           18/09/2024           16/09/2024           13/08/2024                      | End Date<br>28/09/2024<br>18/09/2024<br>15/08/2024               | Settlement Date           01/10/2024           24/09/2024           20/08/2024                      | Amount           85,43 AUD           499,89 AUD           110,50 AUD                      | Payout ID Status Paid Paid Paid Paid           |
| Amembers     ▼       Image: Competitions     ▼       Image: Clubs     ▼       Image: Clubs     ▼       Image: Cl | Payout II           Image: Comparison of the second second | D         Image: Comparison of the sector of the sector of the secto | Paid To<br>GameDay Basketball As<br>GameDay Basketball As<br>GameDay Basketball As | Start Date           18/09/2024           16/09/2024           13/08/2024           05/08/2024 | End Date<br>26/09/2024<br>18/09/2024<br>15/08/2024<br>09/08/2024 | Settlement Date           01/10/2024           24/09/2024           20/08/2024           13/08/2024 | Amount           85.43 AUD           499.89 AUD           110.50 AUD           265.40 AUD | Payout ID Status Paid Paid Paid Paid Paid Paid |

Each settlement payout you've received in your nominated bank account will be listed here with the following information:

- Payout ID: A unique identifier for the settlement payout
- Paid To: The name of the organisation to whom the settlement payout was sent
- **Start/End Date**: Any online payments processed within this date range will be included in the settlement payout
- Settlement Date: The date that the payout was sent to your bank account
- Amount: The total amount distributed to your bank account after fees
- Status: Denotes whether or not the settlement has been paid out by Stripe

#### Watch

Your browser does not support HTML5 video.